## CREACIÓ DE VÍDEOS FORMATIUS

amb eines no professionals

# PUBLICACIÓ

En aquest capítol ens centrarem en com publicar i compartir el nostre vídeo a les xarxes. Ho farem a partir de la plataforma YouTube que és potser la més coneguda i utilitzada per tothom i repassarem les seves principals utilitats.

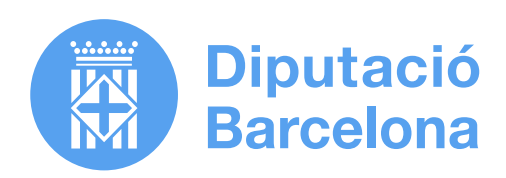

**PUBLICACIÓ** 6

p.03
6.1 Pujar un vídeo a la xarxa
p.05
6.2 Subtitular el vídeo
p.06
6.3 Afegir capítols
p.07
6.4 Superposar enllaços a altres vídeos o continguts Músiques i sons al nostre canal
p.08
6.6 Conclusió

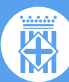

#### 6.1 PUJAR UN VÍDEO A LA XARXA

Per entrar a YouTube necessitem un compte de Google. Si no en tenim un l'haurem de crear amb aquesta finalitat. Una vegada creat, entrem amb el nostre nom d'usuari i si volem podem crear un nou canal específic pels vídeos que estem produint. Li donem a "Crear nou canal" i li posem el nom que decidim. Per defecte el canal portarà el nostre nom d'usuari.

Per pujar anem a la finestra de "Crea" i li donem a "Penja un vídeo"

Aquí arrossegarem l'arxiu de vídeo que hem creat.

A continuació ens apareixerà el menú del vídeo. Li posarem el *títol* que vulguem.

També una *descripció* que completarem intentant que sigui el més curta i descriptiva possible. És el petit text que apareix sota el vídeo a la finestra de YouTube.

A continuació triarem la *miniatura* del vídeo. Això serà la imatge estàtica amb què el vídeo apareixerà al YouTube i si el compartim en xarxes abans que li donem al play. Ens interessa que sigui una imatge maca i tan descriptiva com sigui possible del nostre contingut. Podem triar un fotograma del nostre vídeo, o podem pujar una imatge generada a propòsit per a ell.

Si volem també podem afegir el nostre vídeo a una l*lista de reproducció* preexistent, o en podem crear una ara mateix.

YouTube ens demana que especifiquem si és un contingut creat per a nens o per a majors d'edat.

Podem afegir etiquetes si volem que el nostre vídeo sigui localitzable per xarxes.

En el tema de *llicència*, hem d'especificar si volem una llicència de You-Tube estàndard, o una llicència Creative Commons, on autoritzaríem que la gent fes servir el seu vídeo sempre que assenyalessin que l'autoria és nostra. Triem quin tipus de llicència volem, i podem acceptar o no que el nostre vídeo sigui afegit a una pàgina web.

Triem la categoria del nostre vídeo, que en aquest cas seria "Educació".

Decidim també si volem tenir activats els comentaris o no.

També decidim si volem afegir pantalles per a mostrar altres vídeos i si volem afegir *targetes*. Què vol dir això? Que podem crear enllaços dins del nostre vídeo a altres vídeos nostres o d'altra gent, o a altres recursos que creiem convenients.

I finalment arribem a la darrera pantalla on decidim quina visibilitat té el nostre vídeo.

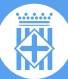

Tenim tres modalitats: Privat, ocult, o públic.

**Privat** vol dir que només podré veure el vídeo jo mateixa com a creadora i també els usuaris que jo elegeixi si inicien sessió a YouTube amb el seu compte. Si faig clic sobre "*Compartir de forma privada*", puc afegir usuaris i ho faré mitjançant els seus comptes. Puc activar que els hi notifiquin per correu. És una opció bastant restrictiva que només usarem si volem mantenir el nostre vídeo privat només accessible a uns quants.

Si el posem com a **ocult**, vol dir que només la gent que tingui l'enllaç podrà veure el vídeo, independentment que tingui o estigui logguejat dins del seu compte de YouTube. Però si jo entro a YouTube i faig una recerca o entro en el perfil d'algú per veure quins vídeos estan penjats, aquest vídeo no apareix. És una opció molt útil si per exemple volem distribuir un vídeo als nostres alumnes, però no volem que aparegui indexat, i volem que hi puguin accedir amb un sol clic. Ara bé, hem de tenir en compte que qualsevol que tingui aquest enllaç podrà accedir-hi, a diferència de l'opció "privat" on només la gent que hem convidat hi té accés.

l finalment **públic** vol dir que qualsevol persona pot accedir-hi, i que apareixerà també com a visible en el nostre canal i indexat en el motor de cerca de Google i de YouTube.

També podem programar que el vídeo es faci públic a una hora d'un dia determinat, i mentrestant estigui en format ocult de manera que la gent no el pugui veure. Per exemple podem voler que aparegui un capítol cada dilluns a les 10 del matí. Doncs ho programaríem així.

En uns minuts (depenent de la nostra connexió a internet) tindrem el nostre vídeo pujat. YouTube ens dóna l'enllaç el vídeo i ja el podem compartir.

Sempre podem modificar el nostre vídeo a posteriori: canviar la miniatura, la descripció, afegir targetes... Així que si en pujar el vídeo teniu algun dubte, recordeu que el podeu pujar i més endavant modificar el que faci falta.

Com es fa això? Si estem en el YouTube Studio, a l'esquerra anem a "Contingut". Ens apareixeran els nostres vídeos pujats. Veurem que si ens col·loquem amb el cursor a sobre d'un dels nostres vídeos apareix un llapis, és el símbol d'editar, aquí donem clic i ens apareix una pantalla editable on podem modificar tots els paràmetres que hem vist anteriorment, li donem a "**Desar**" i ja està.

També si estem dins del nostre compte, a la finestra del vídeo li podem donar a "**Edita el vídeo**" i ens porta a aquesta mateixa finestra.

En aquesta mateixa pantalla si lli donem a "**Estadística**" podem veure quines visualitzacions ha tingut el vídeo, quina gent l'ha mirat i en quins moments, quins subscriptors... Aquestes dades ens poden ajudar a veure si els nostres vídeos s'estan veient sencers, si no, qui els està veient...

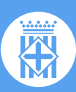

En la nostra finestra de "**Contingut**" si ens posem sobre el nostre vídeo i li donem als tres punts, veiem que entre altres podem descarregar el vídeo, eliminar-lo, compartir-lo... etc.

#### 6.2 SUBTITULAR EL VÍDEO

YouTube té una eina de subtítols bastant potent que ens pot ser molt útil.

Podem subtitular un vídeo per a tenir-lo disponible en diversos idiomes, o bé el podem subtitular en el nostre mateix idioma perquè sigui accessible per a alumnes amb necessitats auditives. També en afegir subtítols fem que el vídeo pugui ser visionat en contextos on escoltar-lo a ple volum pot ser complicat, com per exemple en espais públics.

Sigui com sigui, si desitgem afegir subtítols YouTube ens dóna l'opció de fer-ho de forma senzilla i ràpida.

Anem al YouTube Studio, en el menú de l'esquerra busquem l'opció de subtítols, ens apareixeran els vídeos pujats al nostre canal, triem el vídeo qui volem subtitular.

Primer hem d'assignar l'idioma del nostre vídeo. Si no vam assignar l'idioma al nostre vídeo en pujar-lo, ho hem de fer ara per aquí. Una vegada hem assignat l'idioma, si anem a "**Afegir**" ens apareixerà la finestra de Creació de subtítols. Tenim diverses maneres d'afegir subtítols al nostre vídeo.

La primera és importar un arxiu de subtítols que haurem creat prèviament amb una aplicació de subtítols o que haurem encarregat a fora. Un arxiu de subtítols és un arxiu de text amb un format especial, on apareixen els subtítols i un codi de temps. YouTube accepta diversos formats, com per exemple .srt, .sbv, .sub, etc. Cliquem en "*Penja un fitxer*", li donem a "Amb codis de temps", sel·leccionem l'arxiu i el pugem. Si tot està correcte ens hauríen d'aparèixer ja els subtítols aquí.

La segona és pujar un arxiu de text amb la transcripció de l'àudio i fer que l'eina de reconeixement de veu del YouTube creï els subtítols a partir d'aquesta transcripció.

L'arxiu que pujaré ha de ser un arxiu de text sense format, un .txt. En aquest document tindrem la transcripció del nostre vídeo. Li dic "*Penja un fitxer*", faig clic a "*sense temps*", sel·lecciono l'arxiu,il ara li dono a "Assignar Temps" YouTube crearà els subtítols a partir d'aquest text, podem ajustar-los o retocar-los amb l'ajuda de l'editor. Aquesta opció però no està disponible per a tots els idiomes

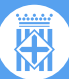

Si vaig per "*Sincronització automàtica*" podem picar la finestra d'edició de subtítols tota la transcripció del vídeo. Quan acabiem, li dono a "Assignar Temps" i em crearà els subtítols a partir d'aquest text.

En alguns casos, bé per l'idioma en què estem treballant bé perquè alguna opció no ens està funcionant, hem de subtítular el vídeo creant cada subtítol un per un.

Escrivim la primera pantalla de subtítols. Amb el signe + n'afegim una altra i teclegem el següent subtítol.

A sota tenim una línea de temps on també podem anar encaixant els subtítols allargant-los, escurçant-los, etc. I així fins que acabem.

Un cop hem creat els subtítols dins de YouTube, aquest ens els deixa descarregar com un arxiu de subtítols que podem fer servir en altres programes.

Podem tenir els subtítols en tantes llengües com vulguem.

#### **6.3 AFEGIR CAPÍTOLS**

Podem crear capítols en el nostre vídeo de forma senzilla. Això ens pot ajudar a navegar en tota la seva durada i fer els continguts més accessibles i més fàcils de localitzar per als nostres espectadors.

Això es fa en la finestra de "Descripció del vídeo"

Si el vídeo ja està pujat, anem al nostre gestor de vídeos i donem a Editar, o fem clic en "Edita el vídeo" just sota la finestra de reproducció.

Això ens porta a la finestra d'edició de "*Detalls del vídeo*", aquí en l'apartat de descripció, escriurem els nostres capítols juntament amb un codi de temps. Hem de posar almenys tres capítols i el primer ha de començar amb 0:00, que vol dir zero minuts zero segons, els hem d'escriure en ordre ascendent i cada capítol ha de durar com a mínim 10 segons.

Comencem a l'inici, apuntem el primer. 0:00, premem l'espai, i apuntem el capítol. Anem afegint la resta. Busquem títols curts i descriptius.

Quan hem acabat, donem a "*Desar*" i si anem al vídeo, veiem que els capítols s'han afegit.

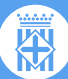

#### 6.4 SUPERPOSAR ENLLAÇOS A ALTRES VÍDEOS O CONTINGUTS

Ens pot interessar també afegir dins del nostre vídeo enllaços a altres vídeos, siguin del nostre canal o no, o altres tipus de continguts.

Això ho podem fer a partir de les *Targetes*.

Per afegir una targeta, anem a la finestra d'edició del nostre vídeo, a la dreta veiem **Targetes**, cliquem i se'ns obre aquesta finestra.

Aquí podem afegir el vídeo que volem enllaçar.

A "*Missatge personalitzat*" podem escriure un text que volem que aparegui adjunt al nostre enllaç

A "Text d'anunci" el text que apareix al costat de la "i" de la targeta.

En la línia de temps també podem modificar quan volem que aparegui l'enllaç en la durada del nostre vídeo.

Guardem els canvis i ja hem afegit una targeta amb un enllaç a un altre contingut.

L'apartat "*Pantalla final*" ens permet afegir al final del nostre vídeo els enllaços a altres continguts o canals.

#### 6.5 MÚSIQUES I SONS AL NOSTRE CANAL

Ja hem vist al capítol 1 com obtenir músiques i sons amb llicència lliure a YouTube. Però si estem dins del YouTube Studio, en el menú de l'esquerra hi ha un apartat que es diu *Biblioteca d'àudio*, on podem trobar tots els recursos que comentàvem anteriorment. Els podem organitzar per estat d'ànim, per gènere, per artista, per durada, per data de pujada al canal...

Si triem una cançó i la volem descarregar només li hem de donar a "Baixa". Si volem seleccionar-ne alguna per més endavant pitgem l'estrella que ens apareix a l'esquerra, i si anem a la pestanya de "Destacada, aquí ens apareixeran les cançons que hem preseleccionat, i podem tenir un llistat per a futures produccions.

El mateix succeeix amb els efectes sonors.

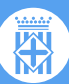

### 6.6 CONCLUSIÓ

Fins aquí arriba el recurs de Creació de vídeos formatius de la Diputació de Barcelona. En sis capítols hem recorregut les diferents fases de la producció d'un vídeo formatiu, des del guió fins que el compartim a través de la xarxa.

Esperem que us hagi estat d'utilitat i que pugueu crear continguts formatius de qualitat.

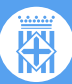